## Prüfungsanmeldung in Marvin

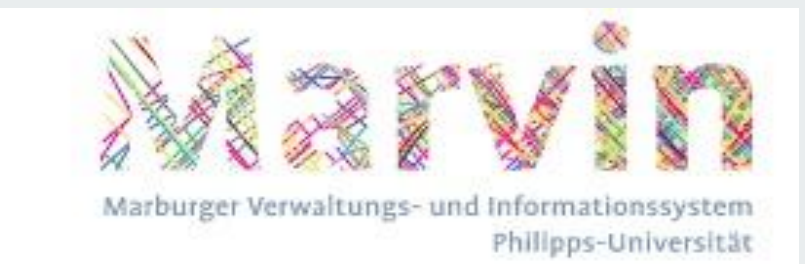

## Prüfungsanmeldung

Die Prüfungsanmeldung erfolgt in Marvin über den Reiter "Mein Studium" -> Studienplaner mit Modulplan

Achtung: Prüfungen können nur in einem bestimmten Zeitraum an- oder abgemeldet werden. Eine Anmeldung nach dem Zeitraum ist **nicht möglich.** Der Anmeldezeitraum wird euch vom Prüfungsbüro mitgeteilt.

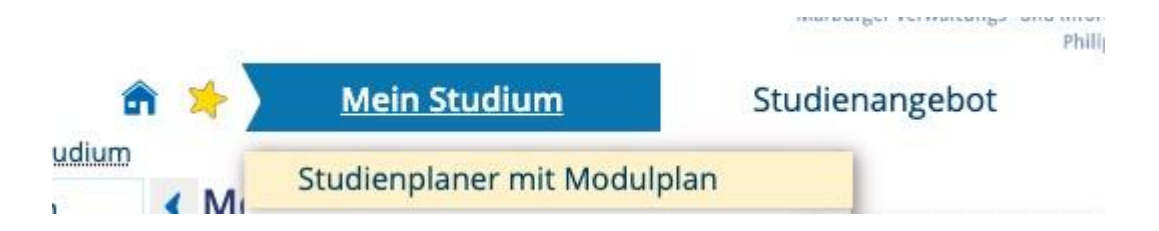

Nun öffnet sich eine Übersicht über alle Kurse und über eure bisher erbrachten Leistungen.

Um euch die Prüfungen in den Kursen, für welche ihr euch zu Beginn des Semesters auch über Marvin angemeldet habt, anzeigen zu lassen, klickt ihr auf "Prüfungen anzeigen". Nun scrollt ihr zum jeweiligen Modul, in welchem ihr eine Prüfung ablegen wollt. Es kann sein, dass ihr das Modul noch ausklappen müsst, dies könnt ihr entweder über das "+" tun oder auf "alle aufklappen" klicken.

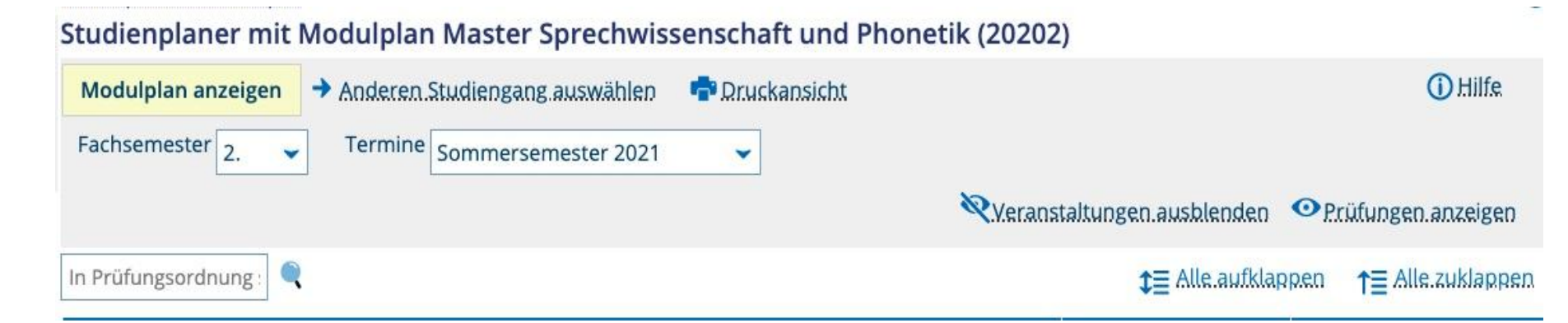

Nun geht's zur Prüfungsanmeldung: Habt ihr die Prüfung gefunden, die ihr ablegen möchtet, könnt ihr ganz einfach auf "Anmelden" klicken. Außerdem habt ihr die Möglichkeit, nochmal auf das "+" zu klicken, so seht ihr, wann und wo die Prüfung stattfindet (bei Prüfungen in Form einer Hausarbeit steht dort "keine Uhrzeit angegeben").

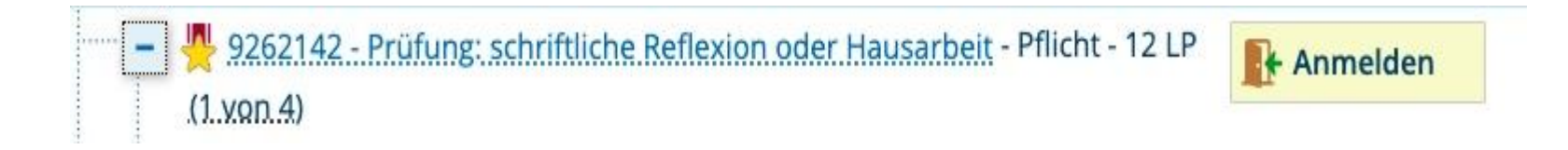

Nun werdet ihr gebeten, eine TAN einzugeben. Diese habt ihr vom Prüfungsbüro erhalten. Gebt eine gültige TAN ein und klickt auf "OK".

**Tipp:** Die TAN Liste kann auch im nächsten Semester zur Prüfungsanmeldung verwendet werden. Streicht euch also am besten die TANs durch, die ihr verwendet habt. So wisst ihr, welche ungültig sind.

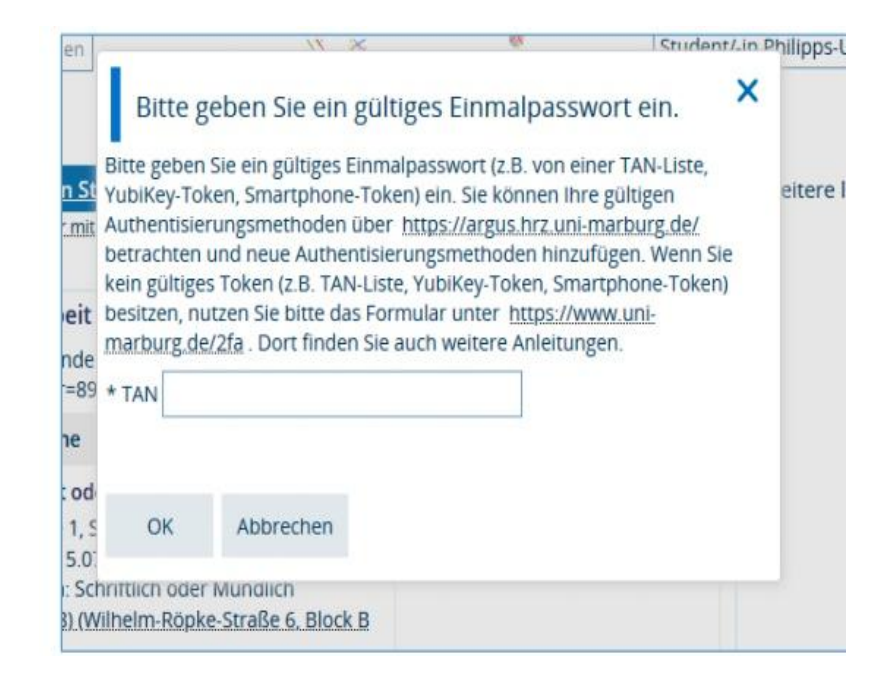

Wenn ihr eine gültige TAN eingegeben hat, erhaltet ihr die Meldung "Zugelassen".

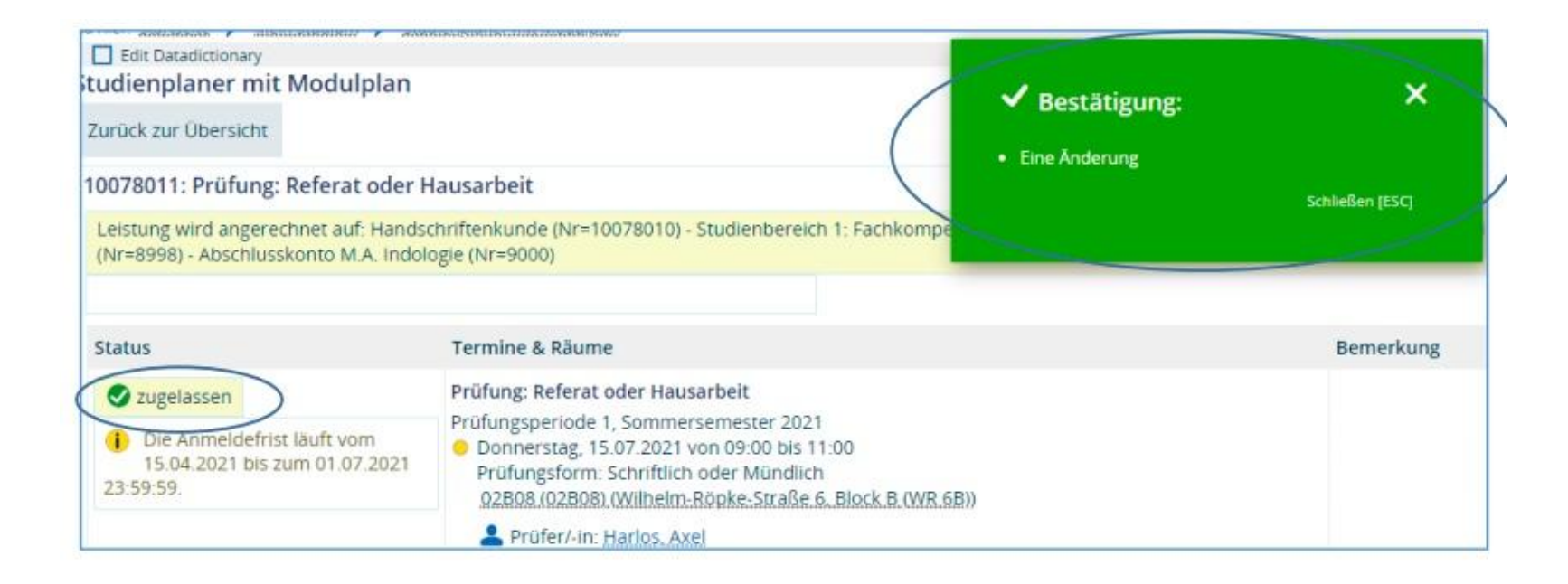

Wenn ihr "**zurück zur Übersicht**" anklickt, kommt ihr zurück zum Studienplaner. Dort sollte sich nun der Button "Abmelden" befinden und nicht mehr "Anmelden". Wenn ihr die Prüfung doch nicht ablegen wollt, könnt ihr euch innerhalb des An- und Abmeldezeitraums von der Prüfung **abmelden**.

Auch beim Abmelden müsst ihr eine gültige TAN eingeben.

Unter "Mein Studium -> Belegungen" könnt ihr in der Liste eure angemeldeten Prüfungen einsehen und abgleichen, ob die Anmeldung funktioniert hat.

## Weitere Infos

Wenn ihr eine Prüfung nicht bestanden habt und ein zweiter Prüfungstermin angeboten wird, den ihr auch wahrnehmen wollt, seid ihr dafür automatisch angemeldet. Eine **erneute Anmeldung** zur Prüfung ist also **nicht nötig**.

Eine TAN Liste bekommt ihr zum Studienbeginn 2021/2022 automatisch zugeschickt.

Aktuelle Informationen zum Anmeldezeitraum findet ihr hier: <u>https://www.uni-marburg.de/de/fb09/studium/pruefungsamt/online-pruefungsanmeldung</u>